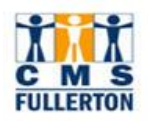

Hourly student employees are required to submit their hours worked using the Time Reporting functionality.

It is recommended that **hours are entered at the end of each work day** to keep their Timesheet up to date and ensure timely payment. All hours worked must be submitted by the last day of the pay period.

### 1.0 Accessing your Timesheet

The Timesheet is available via the campus Employee portal.

| Processing Steps                                                                                     | Screen Shots                                                                                                    |
|----------------------------------------------------------------------------------------------------|----------------------------------------------------------------------------------------------------|
| Step 1:<br>Open any browser. In the<br>address line, type<br>www.fullerton.edu and press<br>"Enter". | 🔿 🔁 www.fullerton.edu                                                                                                    |
| <u>Step 2:</u><br>From the campus homepage,<br>click on <b>Faculty &amp; Staff.</b>                  | Fail 2021 Update       Fail 2021 Registration for Students       Titans Return/COVID-19 Website         Emergency Notification       Emergency Notification       QUICKLINKS ?       Q         CALIFORNIA STATE UNIVERSITY, FULLERTON       IT TAKES A TITAN       QUICKLINKS ?       Q         MENU       Student Portal I One Stop Shop       Faculty & Staff       Future Students       Parents & Families       Alumni       Athletics       News       Social Media       Give |
| Step 3:<br>Enter your campus Username,<br>Password and click Login.                                  | Login to CSUF Portal<br>Username<br>tuffytitan<br>Password<br>Login<br>Need help logging in?<br>DUO Two-Factor Authentication<br>(2FA) is required to login.<br>Check "Remember me for 5<br>days" to stay authenticated.<br>First time students and applicants<br>Create my campus account<br>Alumni Portal<br>Alumni Portal                                                                                                    |

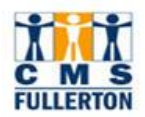

| Processing Steps                                                                                                    | Screen Shots                                                                                                    |
|----------------------------------------------------------------------------------------------------|----------------------------------------------------------------------------------------------------|
| Step 4:<br>Authenticate using DUO.                                                                                                    | Duo authentication is required.<br>Faculty/Staff and Students, check<br>"Remember me for 5 days" to<br>stay authenticated.                                                                                                    |
| <u>Step 5:</u><br>Click on the <b>Titan Online</b> icon.                                                                                                    | CALIFORNIA STATE UNIVERSITY, FULLERTON                                                                                                    |
| <u>Step 6:</u><br>Click on the <b>Titan Online</b> icon<br>again.                                                                                                    | TITAN<br>ONLINE                                                                                                    |
| Step 7:         In the Employee Self Service section, select "Time Reporting" under the My Absence & Time Management menu.         Navigation:         Employee Self Service > My         Absence & Time Management >         Time Reporting | Employee Self Service         My Personal<br>Profile       My Benefits<br>Information       My Payroll and<br>Compensation       My Absence &<br>Time<br>Management         Image: Personal<br>Information       Image: Personal<br>Information       Image: Personal<br>Information       Image: Personal<br>Summary       Image: Personal<br>Information       Image: Personal<br>Summary       Image: Personal<br>Summary       Image: Personal<br>Image: Phone Numbers       Image: Personal<br>Summary       Image: Personal<br>Summary       Image: Personal<br>Summary       Image: Personal<br>Summary       Image: Personal<br>Image: Personal<br>Summary       Image: Personal<br>Personal<br>Summary       Image: Personal<br>Summary       Image: Personal<br>Personal<br>Summary       Image: Personal<br>Personal<br>Summary       Image: Personal<br>Personal<br>Summary       Image: Personal<br>Personal<br>Summary       Image: Personal<br>Personal<br>Summary       Image: Personal<br>Personal<br>Summary       Image: Personal<br>Personal<br>Summary       Image: Personal<br>Personal<br>Perso |

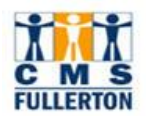

| Processing Steps                                                                                                    | Screen Shots                                                                                                    |                 |                                                  |  |
|----------------------------------------------------------------------------------------------------|----------------------------------------------------------------------------------------------------|-----------------|--------------------------------------------------|--|
| <u>Step 8:</u>                                                                                                    | Report Time<br>Timesheet                                                                                                    |                 |                                                  |  |
| If you are employed in multiple<br>appointments, you will have to<br>select the appropriate<br>appointment. If you are unsure<br>which appointment to select,<br>consult with your department<br>Timekeeper. | View Instructions         Salma Cruz-Alfaro       Personalize   Find   [2]       First () 1-2 of 2 ()         Name       Empl Rcd<br>Nbr       Department       Department Description |                 |                                                  |  |
|                                                                                                    | Student Asst<br>Brdg Stdnt Asst                                                                                                    | 0 10084 2 10084 | IT-Call Center Support<br>IT-Call Center Support |  |
|                                                                                                    | Self Service<br>Time Reporting                                                                                                    |                 |                                                  |  |

### 2.0 Report Hours Worked

While all hours worked may be entered at the end of the pay period, to ensure timely payment, it is strongly recommended to enter your hours at the end of your work day.

| Processing Steps                                                                                                    | Screen Shots                                                   |
|----------------------------------------------------------------------------------------------------|----------------------------------------------------------------|
| <u>Step 1:</u><br>"View By" defaults to "Week" –<br>no action is required.                                                                               | Timesheet<br>Tuffy Titan<br>Job Title: Brdg Stdnt Asst         |
| To change your Timesheet view,<br>use the drop-down menu and<br>select the appropriate option.                                                           | Select for Instructions View By: Week  *[                      |
| Do not use "Select for<br>Instructions". If you need further<br>assistance with completing the<br>Timesheet, consult with your<br>department Timekeeper. | Reported Day purs<br>From Tue: Time Period Veek<br>Timesheet U |

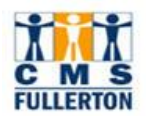

| Processing Steps                                                                                                    | Screen Shots                                                                                                    |
|----------------------------------------------------------------------------------------------------|----------------------------------------------------------------------------------------------------|
| <u>Step 2:</u><br>Using the calendar icon, select<br>the work day or first day of the<br>work week for which you wish to<br>report hours.<br><u>Step 3:</u><br>Click <b>Refresh</b> . | *Date: 06/01/2021<br>S Scheduled Hours: Calendar<br>> Monday 06/07/2021<br>S M T W T F S<br>1 2 3 4 5<br>6 7 8 9 10 11 12<br>13 14 15 16 17 18 19<br>20 21 22 23 24 25 26<br>27 28 29 30<br>€Current Date €                                                                                                    |
| Step 4:<br>On the appropriate date, enter<br>the total hours worked for the<br>day, using the <b>Partial Hours</b><br><b>Conversion Chart</b> to convert<br>minutes to 10ths.         | From Tuesday 06/01/2021 to Monday 06/07/2021         Timesheet       Image: Worked Thu       Fri       Sat       Sun       Mon         6/1       6/2       6/3       6/4       6/5       6/6       6/7       1         7.90       Image: Worked 7 hours and 51 minutes, enter "7.9"       Image: Worked 7 hours and 51 minutes, enter "7.9"       Image: Worked 7 hours and 51 minutes, enter "7.9"                                                                                                    |
| All minutes must be<br>rounded to the 10 <sup>th</sup> . Please<br>refer to the <i>Partial Hours</i><br><i>Conversion Chart</i> .                                                     | Minutes         10ths           1 - 6         0.1           7 - 12         0.2           13 - 18         0.3           19 - 24         0.4                                                                                                    |
| minutes, the entry will be "7.9".                                                                                                    | $\begin{array}{c cccc} 25 - 30 & 0.5 \\ \hline 31 - 36 & 0.6 \\ \hline 37 - 42 & 0.7 \\ \hline 43 - 48 & 0.8 \\ \hline 49 - 54 & 0.9 \\ \hline 55 - 60 & 1.0 \\ \hline \end{array}$                                                                                                    |
| Step 4a:<br>You may enter time worked for<br>more than one day at a time on<br>the same row.                                                                                          | From Tuesday 06/01/2021 to Monday 06/07/2021           Timesheet         Image: Colspan="5">Image: Colspan="5">Image: Colspan="5" Image: Colspan="5" Ima |

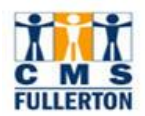

| Processing Steps                                                                                                    | Screen Shots                                                                                                    |
|----------------------------------------------------------------------------------------------------|----------------------------------------------------------------------------------------------------|
| Step 5:<br>Time Reporting Code: Select<br>"REG – Regular Hours Worked"<br>If you have other type of                                                                                                    | Time Reporting Code     Taskgr       REG - Regular Hours Worked     10084       CFML - COVID FFCRA FML       CPAL - COVID FFCRA FML       CSICK - COVID FFCRA Sck                                                                                                    |
| reported time, consult with your department timekeeper or Payroll Services.                                                                                                    | REG - Regular Hours Worked of                                                                                                    |
| Step 6:<br>Click Submit.                                                                                                    | From Tuesday 06/01/2021 to Monday 06/07/2021           Timesheet         Image: Colspan="5">Image: Colspan="5">Image: Colspan="5" Image: Colspan="5" Ima |
| finalize your timesheet. You can<br>return to the timesheet to make<br>additional entries until the pay<br>period closes which is typically 5<br>calendar days after the start of the<br>next month (i.e. the January pay<br>period is closed as of February 5 <sup>th</sup> ).<br>If you have additional entries or<br>corrections after the period is<br>closed, consult with your<br>department Timekeeper. |                                                                                                    |
| Step 7:<br>You will receive a confirmation<br>message that your submission<br>was successful                                                                                                    | Timesheet Submit Confirmation The Submit was successful.                                                                                                    |
| Click <b>OK</b> .                                                                                                    | Time for the Week of 2021-06-01 to 2021-06-07 is submitted                                                                                                    |

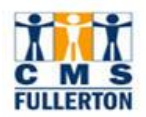

| Processing Steps                                                                                                    | Screen Shots                                                                                                    |
|----------------------------------------------------------------------------------------------------|----------------------------------------------------------------------------------------------------|
| Step 8:<br>The time you reported now<br>appears in the Reported Time<br>Status. The status will remain<br>"Needs Approval" until the<br>manager/MPP approves it.                        | Timesheet         Tuffy Titan       Employee ID:       891070880         Job Title:       Brdg Stdnt Asst       Employee Record Number:       1         Image: Stdnt Asst       Employee Record Number:       1         Image: Stdnt Asst       Employee Record Number:       1         Image: Stdnt Asst       Employee Record Number:       1         Image: Stdnt Asst       Employee Record Number:       1         Image: Stdnt Asst       Employee Record Number:       1         Image: Stdnt Asst       Employee Record Number:       1         Image: Stdnt Asst       Employee Record Number:       1         Image: Stdnt Asst       Employee Record Number:       1         Image: Stdnt Asst       Employee Record Number:       1         Image: Stdnt Asst       Image: Stdnt Asst       Next Week >>         Reported Hours:       32.30 Hours:       Scheduled Hours:       0.00 Hours:         From Tuesday 06/01/2021 to Monday 06/07/2021       Image: Stdnt Asst       Next Week >>         Image: Stdnt Asst       Employee Record Number:       1       Next Week >>                                                                                                    |
| Entries cannot be corrected<br>after they are approved. To make a<br>correction, consult with your<br>department Timekeeper.                                                            | Tue       Wed       Fri       Sat       Sun       Mon         6/7       Total       Time Reporting Code       Taskgroup       Override Rate         7.90       4.50       8.00       6.20       5.70       32.30       REG - Regular Hours Worked       10084       Image: Comparison of the comparison of the comparison of |
| <u>Step 9:</u><br>Click on <b>Reported Hours</b><br>Summary link to view total<br>hours for the week.                                                                                   | Reported Hours Summary select to hide         Image: Category Total 6/1 0/1 0/1 0/1 0/1 0/1 0/1 0/1 0/1 0/1 0                                                                                                    |
| Step 10:<br>To exit the Timesheet page,<br>click Home.                                                                                                    | Home Logout<br>SEARCH: O CSUF WEB CSUF PEOPLE<br>keyword(s) GO                                                                                                    |
| To exit the Employee Self Service portal, click <b>Logout</b> .                                                                                                    |                                                                                                    |
| Step 11:<br>Repeat the above steps to<br>report hours for the remaining of<br>the pay period.                                                                                           | Mon         Tue         Wed         Thu         Fri         Sat         Sun           6/7         6/8         6/9         6/10         6/11         6/12         6/13         Total         Time Reporting Code           5.7         5.00         5.30         5.40         5.00         26.80         REG - Regular Hours Worked            5.0         6.8         5.4         5.9         REG - Regular Hours Worked                                                                                                    |
| When reporting hours for<br>subsequent week, enter the<br>hours on the same row as the<br>previous day/week – on the first<br>row. They do not need to be<br>entered on a separate row. |                                                                                                    |

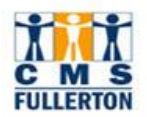

## 3.0 Review or Enter Hours for the Pay Period

While it is strongly recommended to submit hours worked through the pay period, you may submit hours for the entire the pay period.

| Processing Steps                                                                                                    | Screen Shots                                                                                                    |
|----------------------------------------------------------------------------------------------------|----------------------------------------------------------------------------------------------------|
| Step 1:<br>"View By" defaults to "Week",<br>use the drop-down menu and<br>select "Time Period".                                                          | Timesheet<br>Tuffy Titan<br>Job Title: Brdg Stdnt Asst                                                                                                    |
| Do not use "Select for<br>Instructions". If you need further<br>assistance with completing the<br>Timesheet, consult with your<br>department Timekeeper. | Select for Instructions          View By:       Week         Reported I       Day         From Mor       Time Period         Week       to         Timesheet       In-ord                                                                        |
| Step 2:<br>Using the calendar icon, select<br>the first day of the pay period.<br>Step 3:<br>Click Refresh.                                              | *Date: 06/01/2021 13 (2 Refresh) << Previous Week<br>s Scheduled Hours: Calendar ×<br>> Monday 06/07/2021 ↓<br>S M T W T F S<br>1 2 3 4 5<br>6 7 8 9 10 11 12<br>13 14 15 16 17 18 19<br>20 21 22 23 24 25 26<br>27 28 29 30<br>€ Current Date ► |

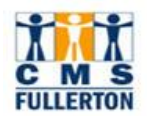

| Processing Steps                                                                                                    | Screen Shots                                                                                                    |                                                                                                    |                                                                                                    |                                                                |
|----------------------------------------------------------------------------------------------------|----------------------------------------------------------------------------------------------------|----------------------------------------------------------------------------------------------------|----------------------------------------------------------------------------------------------------|----------------------------------------------------------------|
| Step 4:<br>On each day worked, enter the<br>total hours worked for that day,<br>using the <i>Partial Hours</i><br><i>Conversion Chart</i> to convert<br>minutes to 10ths.                                                                                                    | From Tuesday 06/01/2021 to Wednesday 06/30/2021           Timesheet         Time         Yes         Bit         Sat         San         Mon         Tue         Wed         Thu         Fri         Sat         San         Mon         Tue         Wed         Thu         Fri         Sat         San         Mon         Tue         Wed         Thu         Fri         Sat         San         Mon         Tue         Wed         Thu         Fri         Sat         San         Mon         Tue         Wed         Thu         Fri         Sat         San         Mon         Tue         Wed         Thu         Fri         Sat         San         Mon         Tue         Wed         Thu         Fri         Sat         San         Mon         Tue         Wed         Thu         Fri         Sat         San         Mon         Tue         Wed         Thu         Fri         Sat         San         Mon         Tue         Wed         Thu         Fri         Sat         San         Mon         Tue         Wed         Thu         Fri         Sat         San         Mon         Tue         Wed         Thu         Fri         Sat         San         Mon         Tue |                                                                                                    |                                                                                                    |                                                                |
| All minutes must be rounded to the 10 <sup>th</sup> . Please refer to the Conversion Chart.<br>For example, if total time work for the day is 7 hours and 51 minutes, the entry will be "7.9".                                                                                                    |                                                                                                    | Minutes           1 - 6           7 - 12           13 - 18           19 - 24           25 - 30           31 - 36           37 - 42           43 - 48 | 10ths           0.1           0.2           0.3           0.4           0.5           0.6           0.7           0.8 |                                                                |
|                                                                                                    |                                                                                                    | 49 – 54<br>55 – 60                                                                                                    | 0.9<br>1.0                                                                                                    |                                                                |
| Step 5:<br>Time Reporting Code: Select<br>"REG – Regular Hours Worked"<br>If you have other type of<br>reported time, consult with your<br>department timekeeper or Payroll<br>Services.                                                                                                    | Time Reporting Code<br>REG - Regular Hou<br>CFML - COVID FF<br>CPAL - COVID PAL<br>CSICK - COVID FF<br>ECRL - EXT COVID<br>REG - Regular Hou                                                                                                    | CRA FML<br>CRA Sck<br>D RELATED LEAVE                                                                                                    | и<br>14<br>51                                                                                                    |                                                                |
| Step 6:<br>Click Submit.<br>Clicking Submit does not<br>finalize your timesheet. You can<br>return to the timesheet to make<br>additional entries until the pay<br>period closes which is typically 5<br>calendar days after the start of the<br>next month (i.e. the January pay<br>period is closed as of February 5 <sup>th</sup> ).<br>If you have additional entries or<br>corrections after the period is<br>closed, consult with your<br>department Timekeeper. | From Tuesday 06/01/2021 to Wednesday 06/3           Timesheet         Trip           0f1         6/2         6/3         6/4         6/5         6/6           7.90         (4.50)         8.00         6.20                                                                                                    | 0/2021                                                                                                    | 2 Sun Mon Tue Wed Thu<br>2 6+3 6+4 6+5 6+6 6+7<br>8 00 5550                                                           | Fri Sat Sun Mon Tue 1<br>678 679 620 621 622 6<br>2 2 0 5 5 50 |

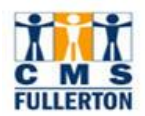

| Processing Steps                                                                                                   | Screen S                                                                                                    | Screen Shots                                       |                                                       |                                                                                              |  |
|----------------------------------------------------------------------------------------------------|----------------------------------------------------------------------------------------------------|----------------------------------------------------|-------------------------------------------------------|----------------------------------------------------------------------------------------------|--|
| Step 7:<br>You will receive a confirmation<br>message that your submission<br>was successful.<br>Click <b>OK</b> . | Timesheet         Submit Confirmation         Image: Confirmation         Image: Confirmation |                                                    |                                                       |                                                                                              |  |
| Sten 8:                                                                                                    | Reported Ti                                                                                                    | me Status - select to hide                         |                                                       |                                                                                              |  |
|                                                                                                    | Reported Ti                                                                                                    | me Status                                          | <u>م</u>                                              | First ④ 1-17 of 17 🕟 Last                                                                    |  |
| The time you reported now                                                                                          | Date                                                                                                    | Status                                             | Total Time Reporting Code                             | Comments                                                                                     |  |
| appears in the Reported Time                                                                                       | 06/01/2021                                                                                                    | Needs Approval                                     | 7.90 REG                                              | $\Diamond$                                                                                   |  |
| Status. The status will remain                                                                                     | 06/02/2021                                                                                                    | Needs Approval                                     | 4.50 REG                                              | $\Diamond$                                                                                   |  |
| "Needs Approval" until the                                                                                         | 06/03/2021                                                                                                    | Needs Approval                                     | 8.00 REG                                              | $\Diamond$                                                                                   |  |
| manager/MPP approves it                                                                                            | 06/04/2021                                                                                                    | Needs Approval                                     | 6.20 REG                                              | P                                                                                            |  |
| managemmin approves it.                                                                                            | 06/07/2021                                                                                                    | Needs Approval                                     | 6.10 REG                                              | 2                                                                                            |  |
|                                                                                                    | 06/08/2021                                                                                                    | Needs Approval                                     | 5.00 REG                                              | 2                                                                                            |  |
| A                                                                                                    | 06/09/2021                                                                                                    | Needs Approval                                     | 5.30 REG                                              | 2                                                                                            |  |
| Entries cannot be corrected                                                                                        | 06/10/2021 Needs Approval 5.40 REG                                                                                                    |                                                    |                                                       |                                                                                              |  |
| after they are approved. To make a                                                                                 | 06/11/2021                                                                                                    | Needs Approval                                     | 5.00 REG                                              | Q                                                                                            |  |
| correction, consult with your                                                                                      | 06/15/2021                                                                                                    | Needs Approval                                     | 8.00 REG                                              | Q                                                                                            |  |
| department Timekeeper.                                                                                             | 06/17/2021                                                                                                    | Needs Approval                                     | 5.50 REG                                              | Q                                                                                            |  |
|                                                                                                    | 06/18/2021                                                                                                    | Needs Approval                                     | 2.60 REG                                              | ₽                                                                                            |  |
|                                                                                                    | 06/22/2021                                                                                                    | Needs Approval                                     | 5.50 REG                                              | Q                                                                                            |  |
|                                                                                                    | 06/23/2021                                                                                                    | Needs Approval                                     | 3.10 REG                                              | ₽                                                                                            |  |
|                                                                                                    | 06/24/2021                                                                                                    | Needs Approval                                     | 6.50 REG                                              | Q                                                                                            |  |
|                                                                                                    | 06/29/2021                                                                                                    | Needs Approval                                     | 3.00 REG                                              | $\mathcal{O}$                                                                                |  |
|                                                                                                    | 06/30/2021                                                                                                    | Needs Approval                                     | 4.50 REG                                              | $\sim$                                                                                       |  |
| <u>Step 9:</u><br>Click on <b>Reported Hours</b><br>Summary link to view total<br>hours for the pay period.        | Reported Hours S<br>Reported Time Su<br>Category<br>Total Reported Hours                                                                                                    | immary - select to hide<br>mmary<br>Total<br>92.10 | n 06-01 to ) WEEK 2 (from 01-02 to ) WEEK 32.70 20.70 | (D Ⅲ First ④ 1 of 1 ④ Last<br>3 (from 01-02 to ) WEEK 4 (from 01-02 to 06-30)<br>16.10 22.60 |  |
| Step 10:<br>To exit the Timesheet page,<br>click Home.                                                             | SEARC                                                                                                    | Home<br>CH: O CSUF WEB O CSU<br>word(s)            | Logout<br>UF PEOPLE<br>GO                             |                                                                                              |  |
| To exit the Employee Self Service portal, click <b>Logout</b> .                                                    |                                                                                                    |                                                    |                                                       |                                                                                              |  |

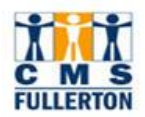

## 4.0 Correct an Entry

Only **unapproved** entry can be corrected. To correct an approved entry, consult with your department Timekeeper.

| Processing Steps                                                                                                    | Screen Shots                                                                                                    |
|----------------------------------------------------------------------------------------------------|----------------------------------------------------------------------------------------------------|
| <u>Step 1:</u><br>Change "View By" option to<br>"Day".                                                                                      | Timesheet   Tuffy Titan   Job Title: Brdg Stdnt Asst   Select for Instructions   View By: Week   Reported I   Day   From Mor   Time Period   Viewek                                                                   |
| Step 2: DateUsing the calendar icon, selectthe work day or first day of theworkweek for which you wish toreport hours.Step 3:Click Refresh. | *Date: 07/01/2021 150 Calendar<br>Scheduled Hours to Wednesday 07/07<br>Mon Tue We 7/5 7/6 7/7<br>0 2 2 1 2 2 3 4 5<br>6 7 8 9 10 11 12<br>13 1 15 16 17 18 19<br>20 21 22 23 24 25 26<br>27 28 29 30<br>Current Date |
| Step 4:<br>Make the necessary correction<br>and click Submit.<br>To delete an entry, you can<br>enter "0.00" or blank out the<br>entry.     | Monday 06/07/2021         Timesheet       Immediate         Mon<br>6/7       Fotal       Time Reporting Code         6.1       5.70       REG - Regular Hours Worked       ✓         Submit                           |
| Step 5:<br>You will receive a confirmation<br>message that your submission<br>was successful.<br>Click <b>OK</b> .                          | Timesheet<br>Submit Confirmation<br>✓ The Submit was successful.<br>Time for the Day of 2021-06-07 is submitted<br>OK                                                                                                 |

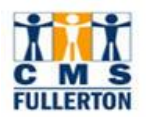

| Processing Steps                                                                                         | Screen Shots                                                                                         |                          |              |                       |          |
|----------------------------------------------------------------------------------------------------|----------------------------------------------------------------------------------------------------|--------------------------|--------------|-----------------------|----------|
| Step 6:                                                                                                  | Reported Time Status - select to hide     Reported Time Status     I I I I I I I I I I I I I I I I I |                          |              | First 🚯 1 of 1 🕢 Last |          |
| appears in the Reported Time<br>Status section.                                                          | Date<br>06/07/2021                                                                                   | Status<br>Needs Approval | Tota<br>6.10 | Time Reporting Code   | Comments |
| You may wish to contact your<br>department Timekeeper to let<br>them know you have made a<br>correction. |                                                                                                    |                          |              |                       |          |

# 5.0 Troubleshooting

| Processing Steps                                                                                 | Screen Shots                                                                                                    |  |  |  |  |  |  |  |
|--------------------------------------------------------------------------------------------------|----------------------------------------------------------------------------------------------------|--|--|--|--|--|--|--|
| 1. Holiday Warning Message                                                                       | From Monday 07/05/2021 to Sunday 07/11/2021 Timesheet Message                                                                                                    |  |  |  |  |  |  |  |
| If you enter time on a day that is<br>scheduled as a holiday, you will<br>see a warning message. | Mon         Tue         Wed         Thu           7/5         7/6         7/7         7/8           8.00         Image: Comparison of the state of the state of the st |  |  |  |  |  |  |  |
| If you were required to work on<br>the holiday, you may click <b>OK</b> to<br>continue.          | Reported Date is scheduled as a Holiday. Press OK to Save the<br>Reported Time and return to Timesheet page. Press cancel to return to<br>Timesheet page to save or change your Reported Time.                                                                                                    |  |  |  |  |  |  |  |
| If you did not work on the holiday, click <b>Cancel</b> to go back to correct the entry.         | Reported Time Status - select     OK     Cancel                                                                                                    |  |  |  |  |  |  |  |

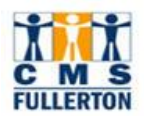

| Processing Steps                                                                               | Screen Shots                                                                                                    |            |            |            |            |            |            |            |                                                                 |  |  |
|------------------------------------------------------------------------------------------------|----------------------------------------------------------------------------------------------------|------------|------------|------------|------------|------------|------------|------------|-----------------------------------------------------------------|--|--|
| 2. <u>Day is grayed out</u>                                                                    | From Thursday 07/01/2021 to Wednesday 07/07/2021 Timesheet                                                                                                    |            |            |            |            |            |            |            |                                                                 |  |  |
| If the day you need to report<br>hours is grayed out, change the<br>"View By" option to "Day". | Thu<br>7/1                                                                                                    | Fri<br>7/2 | Sat<br>7/3 | Sun<br>7/4 | Mon<br>7/5 | Tue<br>7/6 | Wed<br>7/7 | Total      | Time Reporting Code                                             |  |  |
| Select the date you need to report hours and click <b>Refresh</b> .                            | Select for Instructions         View By:       Day         *Date:       p7/01/2021         Beported Hours:       0.00 Hours         Scheduled Hours:       0.00 Hours |            |            |            |            |            |            |            |                                                                 |  |  |
| If the day is still grayed out, contact Payroll Services.                                      | Thursday 07/01/2021                                                                                                    |            |            |            |            |            |            |            |                                                                 |  |  |
|                                                                                                | Thu<br>7/1                                                                                                    | Tot        | ubmit      | Tim        | e Reporti  | ing Code   | e          | * [<br>* [ | Taskgroup       10084     Q       10084     Q       10084     Q |  |  |